## Once logged into FACTS please select System > Configuration from the Left Side Menu

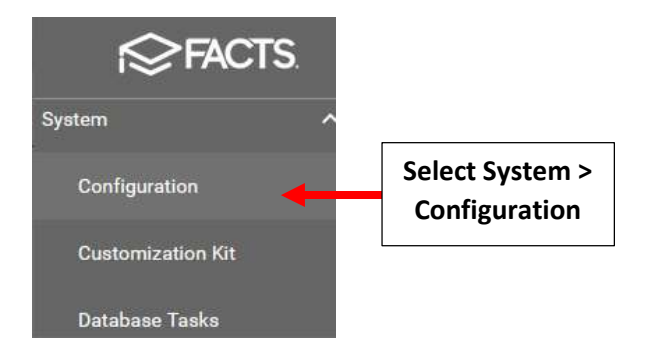

## Click Congregations. The Congregation Configuration screen displays.

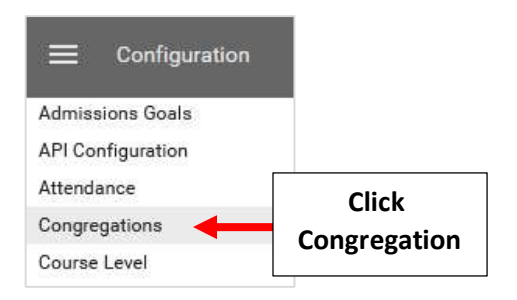

## Enter Contact Informtaion and Select Save to Save your Changes

|                | Congregation:    | All Saints Church         | Enter Contact |
|----------------|------------------|---------------------------|---------------|
|                | Street:<br>City: | 750 CONCOURSE VILLAGE WE! | Informtaion   |
|                |                  | Bronx                     |               |
|                | State:           | NY                        |               |
|                | Zip:             | 10451                     |               |
|                | Phone:           | (914) 487-3127            |               |
|                | Pastor/Clergy:   |                           |               |
|                | Youth:           |                           |               |
| Select Save to | SAV              | EDELETE                   |               |

## Will receive Confirmation once Saved

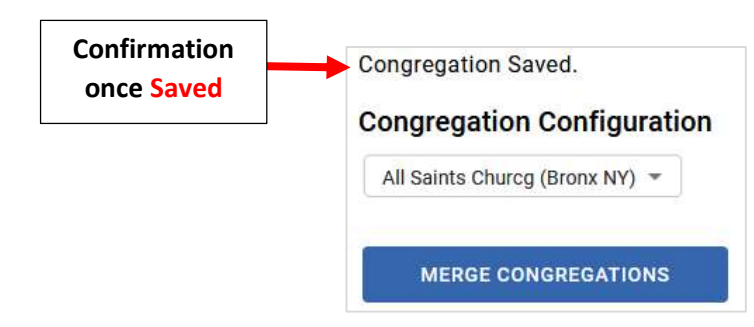